# QUICK STEPS FOR PAYROLL WITH AN ACCRUAL

# 1. Begin New Payroll

- Log in to *IOIPay*
- Click on Begin Payroll and Save
- Enter Check Date and Period End Date
- Check Processing Flags (Monthly & Fiscal)
- (Payroll will change to an open status)

## 2. Employee Maintenance (if necessary)

- This will depend on any maintenance additions/changes to be entered

## 3. Hours & Dollars Entry

- Enter hours and amounts into the Hours & Dollars screens
- Balance payroll
- Run the Preview Payroll

#### (Below are two recommended reports to review before submitting payroll)

- i. 051 Payroll Register
- ii. 008 Payroll Recon Summary

## 4. Finish and Process

- Run the Accrual Administration; remember to only run it once
- After running the accrual, the page will refresh to the Finish/Process screen
- Submit your payroll by clicking the **Save** button
- (Payroll will then change to a closed status)
- You will be able to review your reports through the **Report Archives** an hour after you submit your payroll.

#### PAYROLLS PROCESSED AFTER 4 PM EST WILL BE COMPLETED EFFECTIVE THE FOLLOWING BUSINESS DAY

# **Customer Service**

## 888.697.0021

7:30 a.m. – 7:00 p.m. EST *Monday – Thursday* 7:30 a.m. – 6:00 p.m. EST *Friday* 

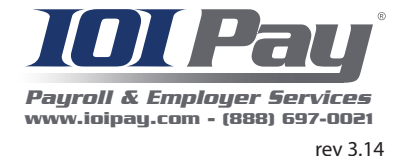